# Panduan Penggunaan Aplikasi SIATMA untuk Presensi Perkuliahan Luring

## 1. Download apk di link berikut https://uajy.info/siatma-android

pastikan anda sudah login di http://mail.students.uajy.ac.id/ di browser

| Modified ~  |
|-------------|
| 5 hours ago |
|             |
|             |
|             |

#### 2. Download dan install

Sebelum melakukan instalasi, pastikan Android yang digunakan adalah minimal versi 7 atau Android Nougat.Setelah selesai melakukan download buka hasil download dan mulai lakukan instalasi.

#### 3. Login dan Presensi

Buka aplikasi SIATMA kemudian login dengan akun SIATMA yang biasa digunakan di website siatma.uajy.ac.id.

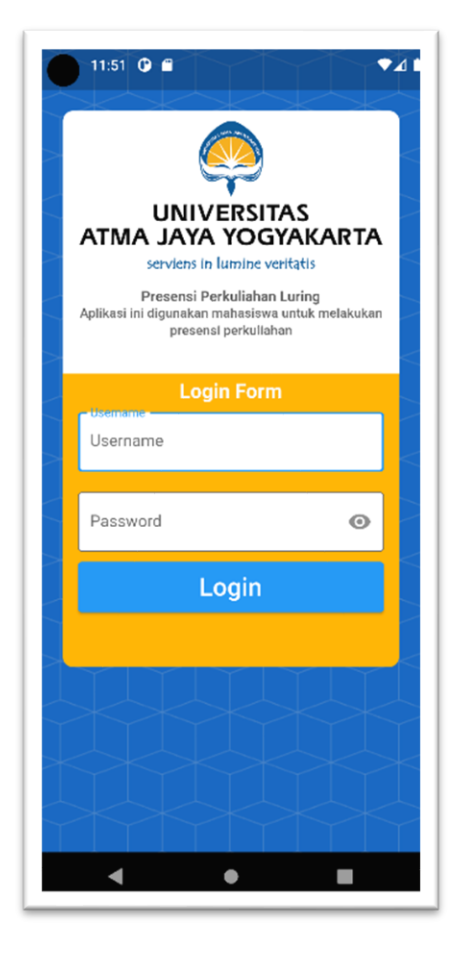

Presensi hanya bisa dilakukan di ruang kelas sesuai jadwal perkuliahan masing-masing mahasiswa sesuai dengan krs yang telah diambil.

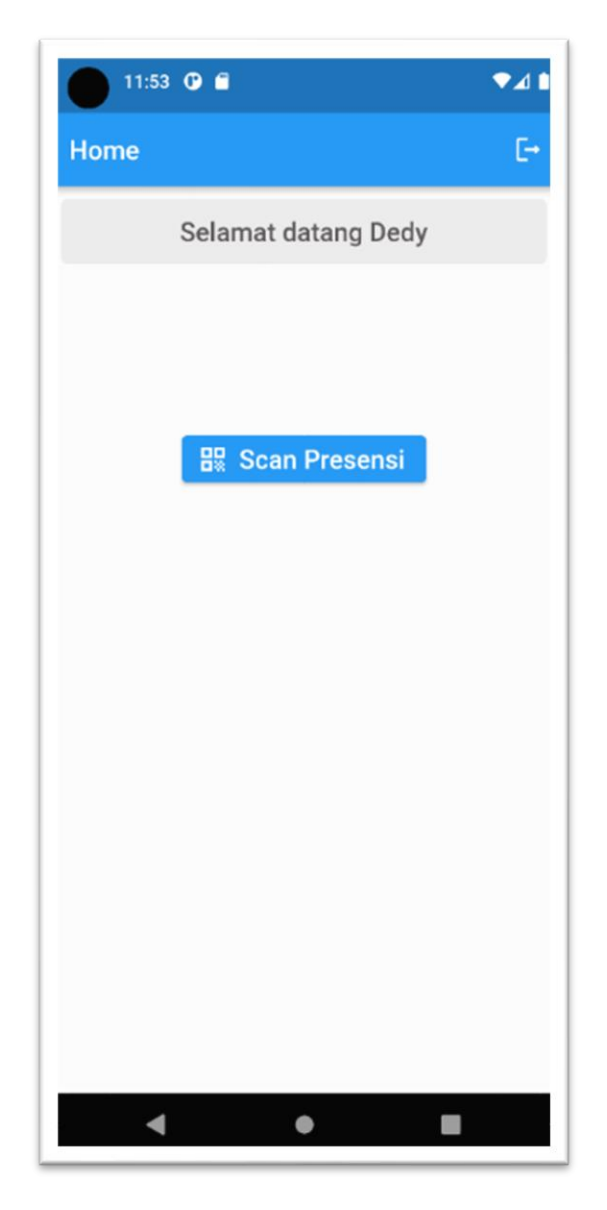

Dosen akan menampilkan qrcode yang bisa discan oleh mahasiswa. Tekan tombol **Scan Presensi** maka akan muncul Qr Code Scanner untuk melakukan presensi. Arahkan qrcode scanner ke qrcode yang ditampilkan oleh dosen.

### 4. Status Presensi

Jika presensi berhasil maka akan muncul tampilan seperti pada gambar berikut

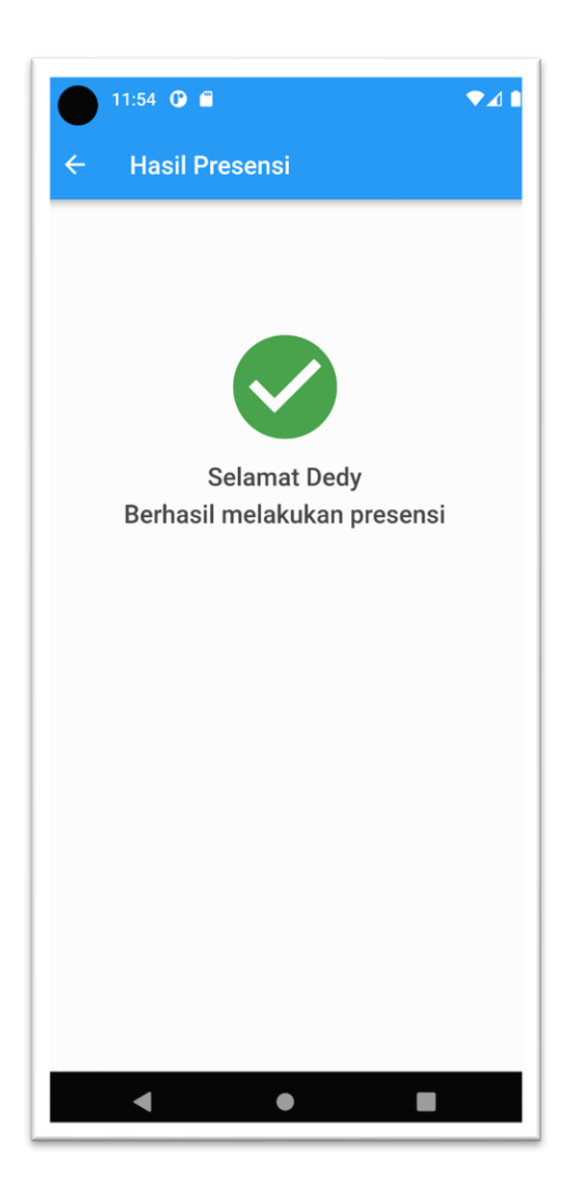